## EUDDS Mi Universidad

Nombre del Alumno HECTOR FRANCISCO AGUILAR MARTINEZ

Nombre del tema Mapa conceptual de los temas del segundo cuatrimestre de computación de los subtemas 1.1 al 1.5

SEGUNDO CUATRIMESTRE DE ENFERMERIA

Nombre de la Materia Computación II

Nombre del profesor ICEL BERNARDO LEPE ARRIAGA

Nombre de la Licenciatura ENFERMERIA

Cuatrimestre II

## **COMPUTACION II**

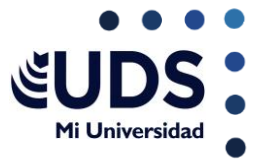

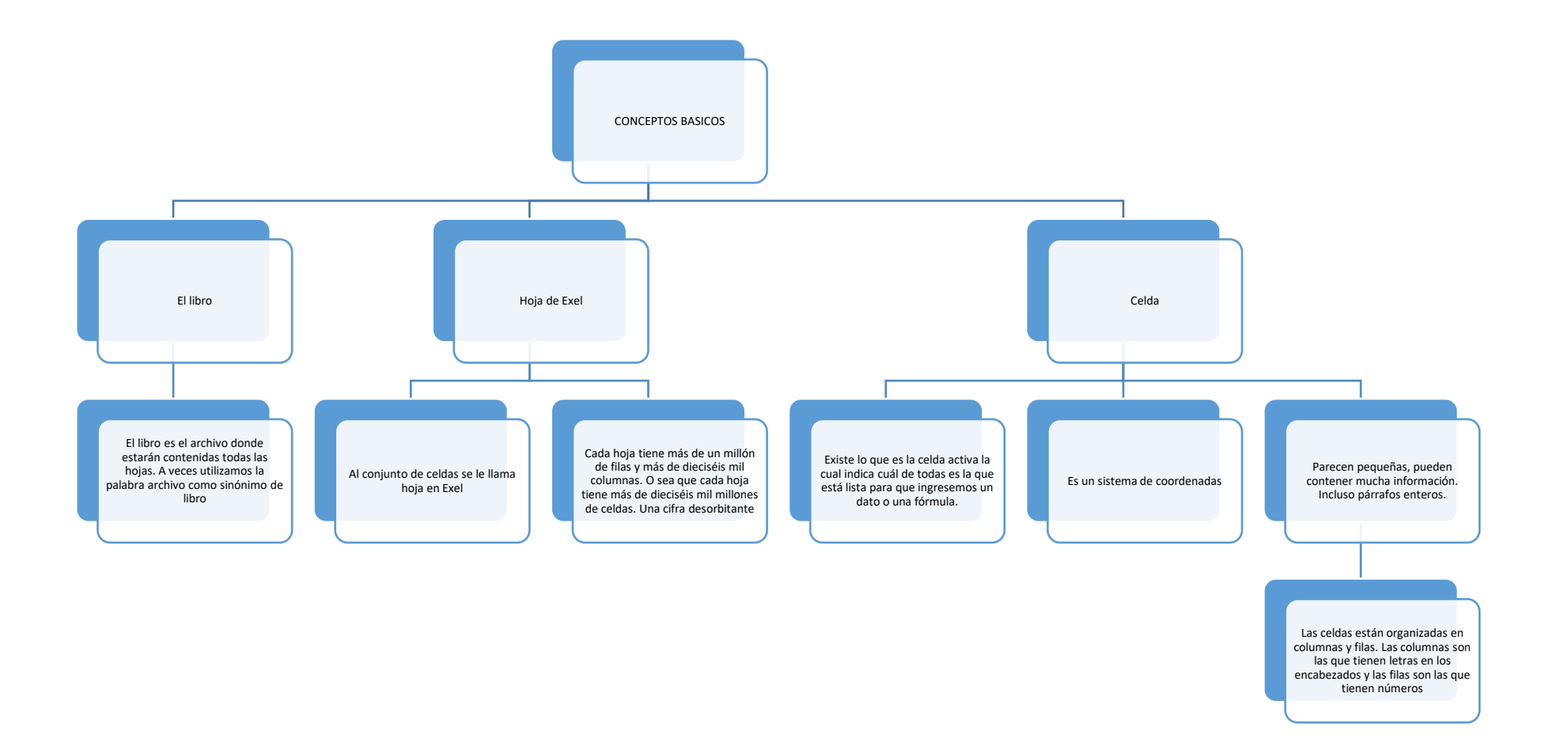

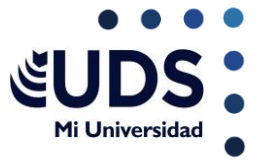

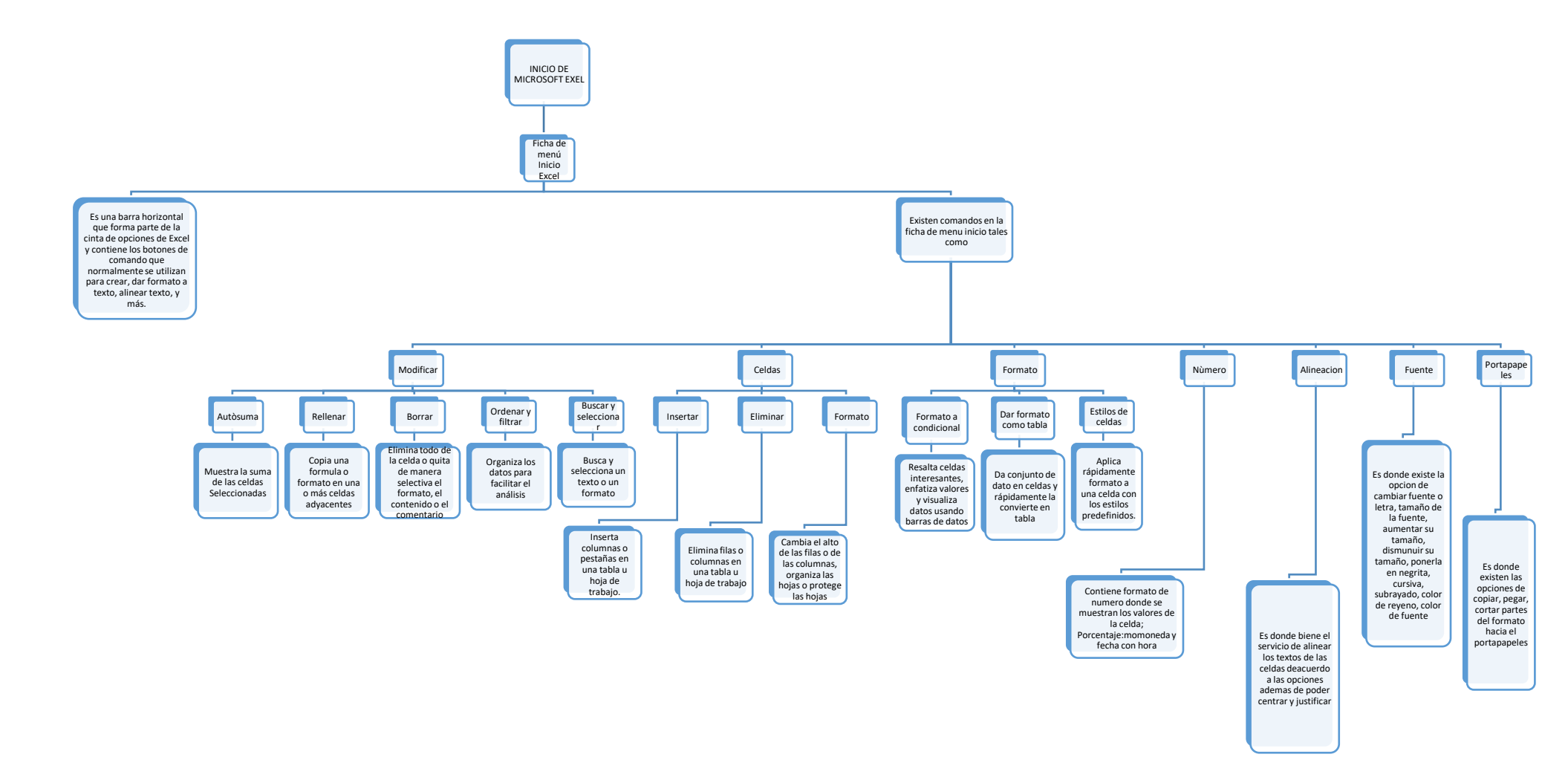

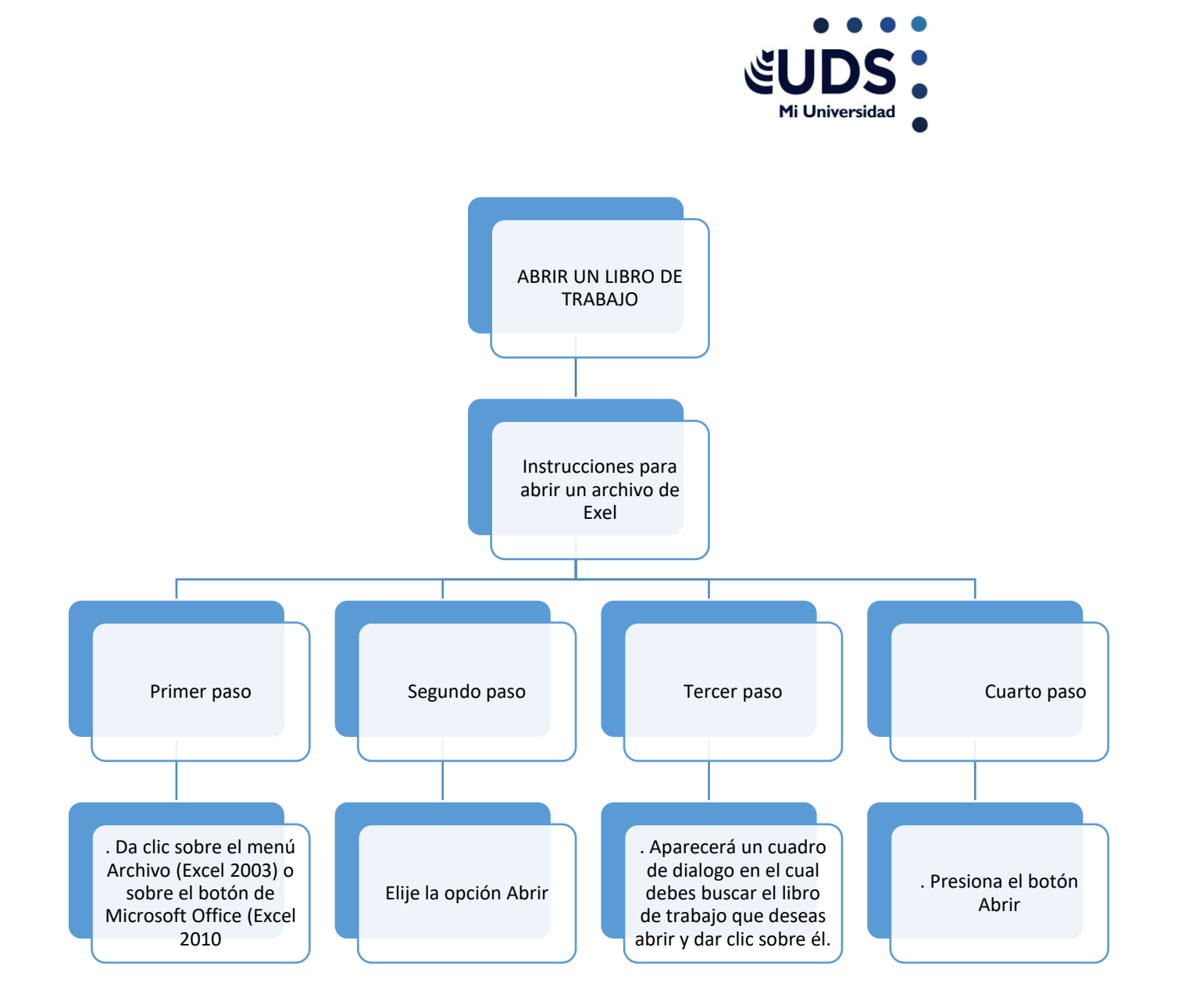

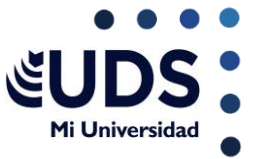

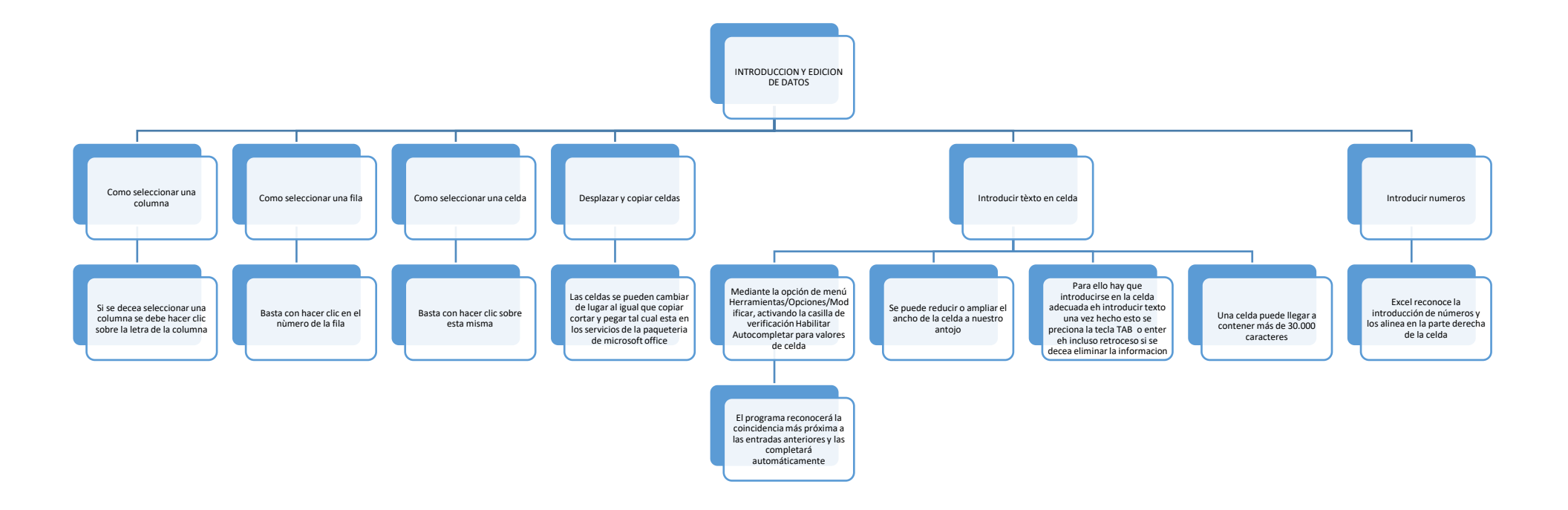

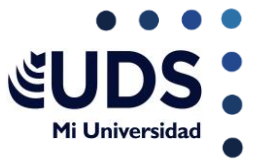

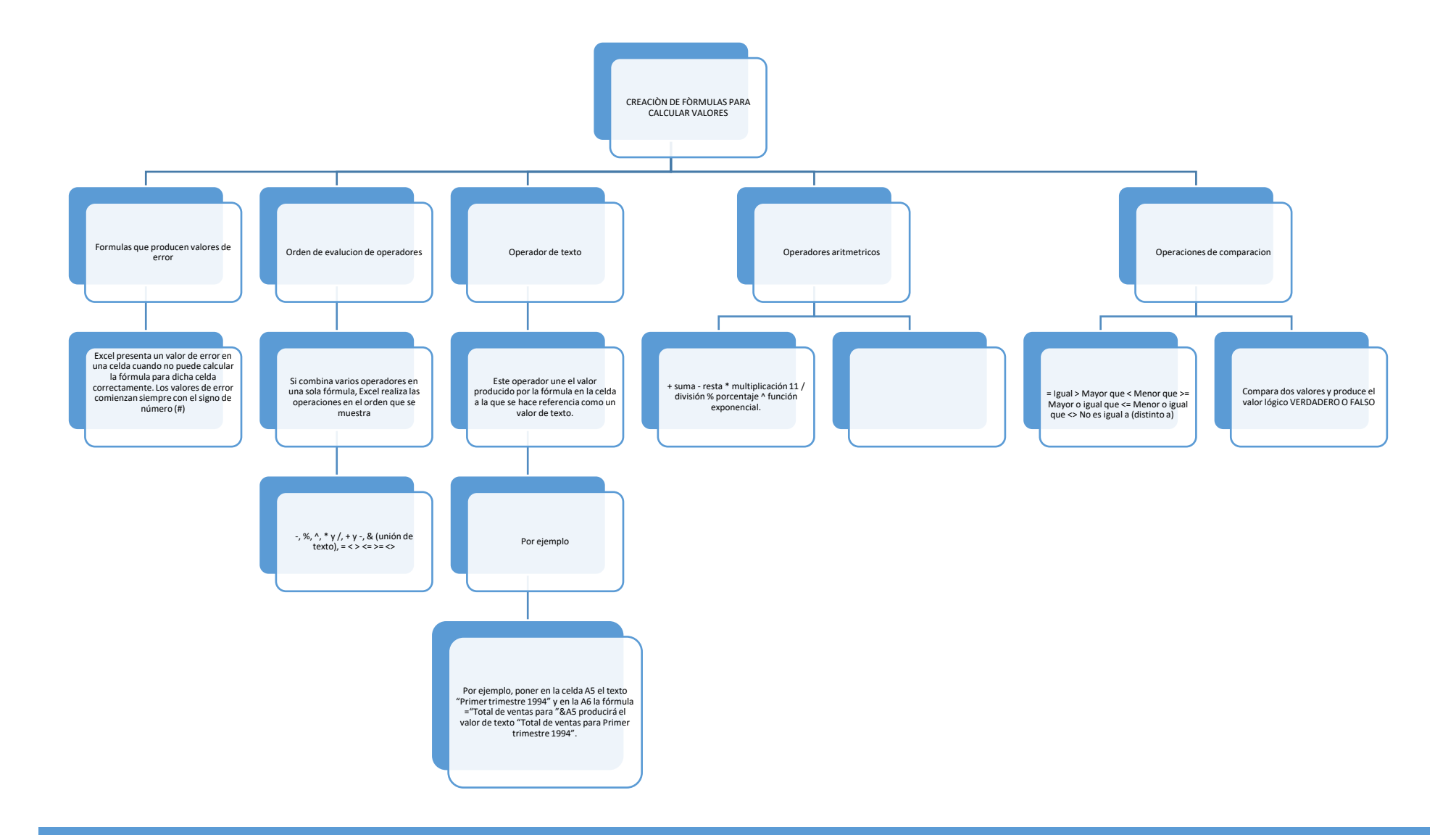

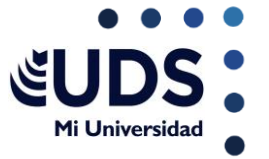

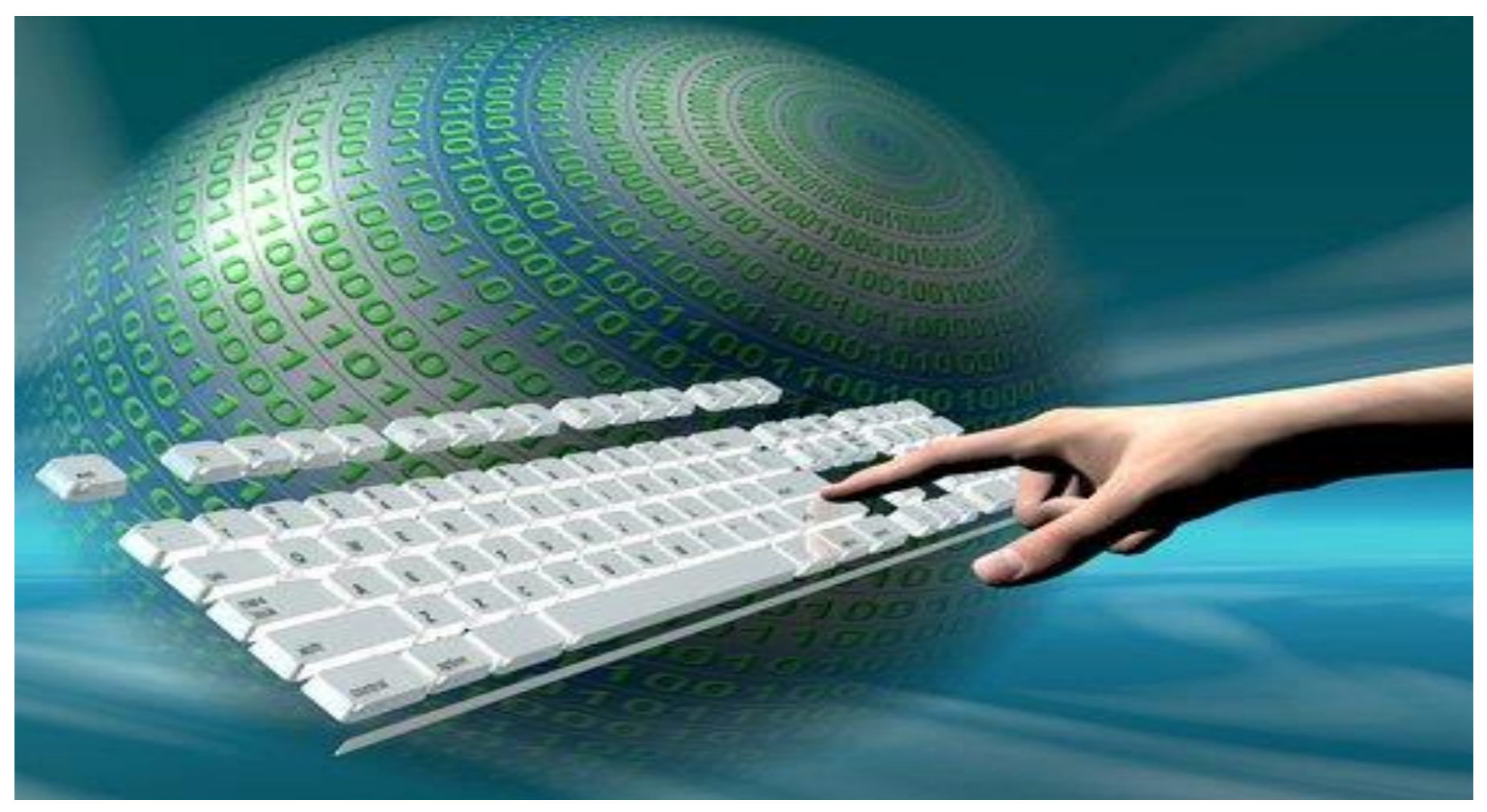

Esta foto de Autor desconocido está bajo licencia CC BY

## હUDS :

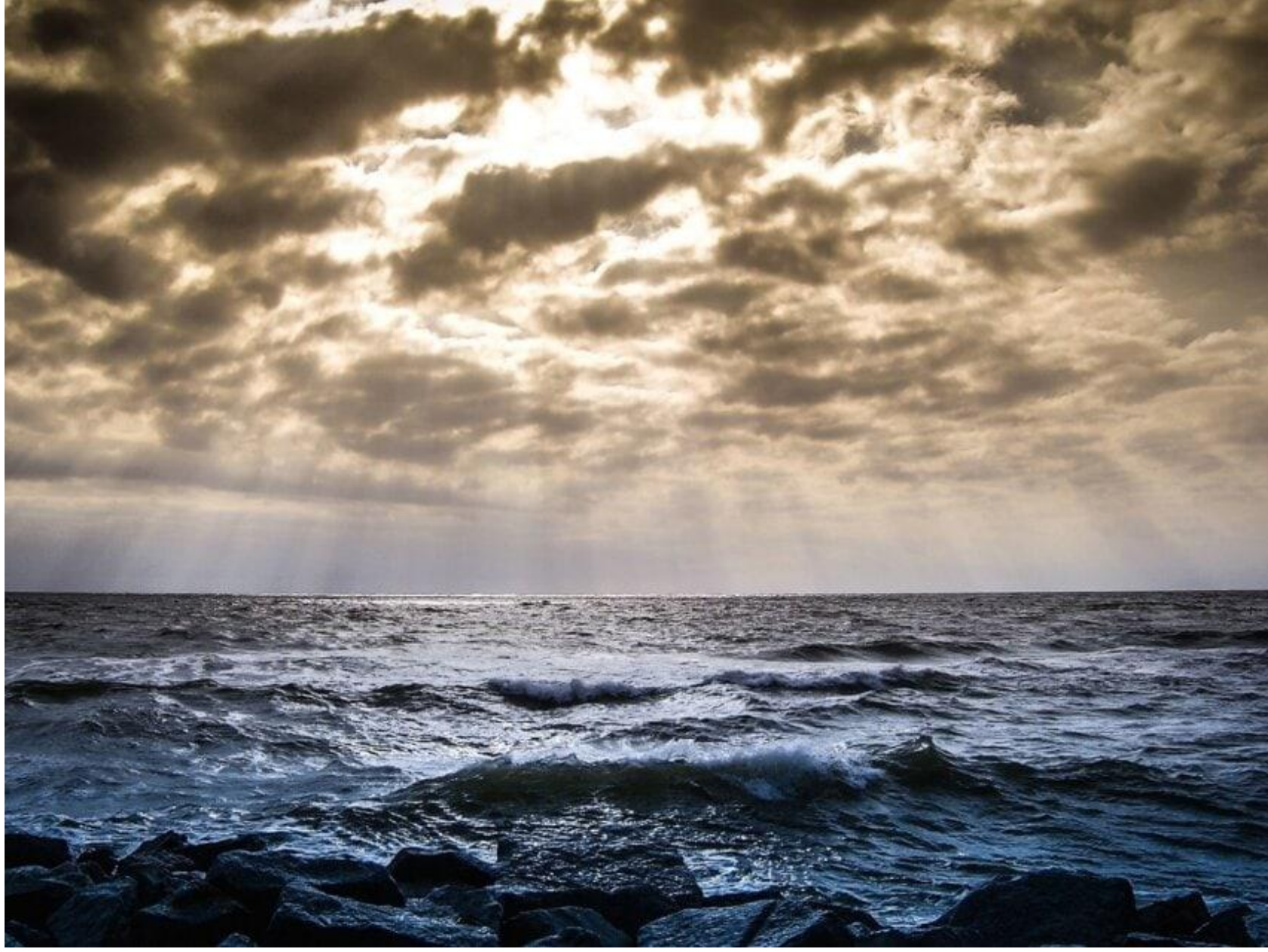